## 成都文理学院

## 教学一体化服务平台选课操作指南

1. 登录网址:

<u>http://cdcasjw.yinghuaonline.com/cdwlxy\_jsxsd/</u>
2. 用户名:学号,初始密码:学号

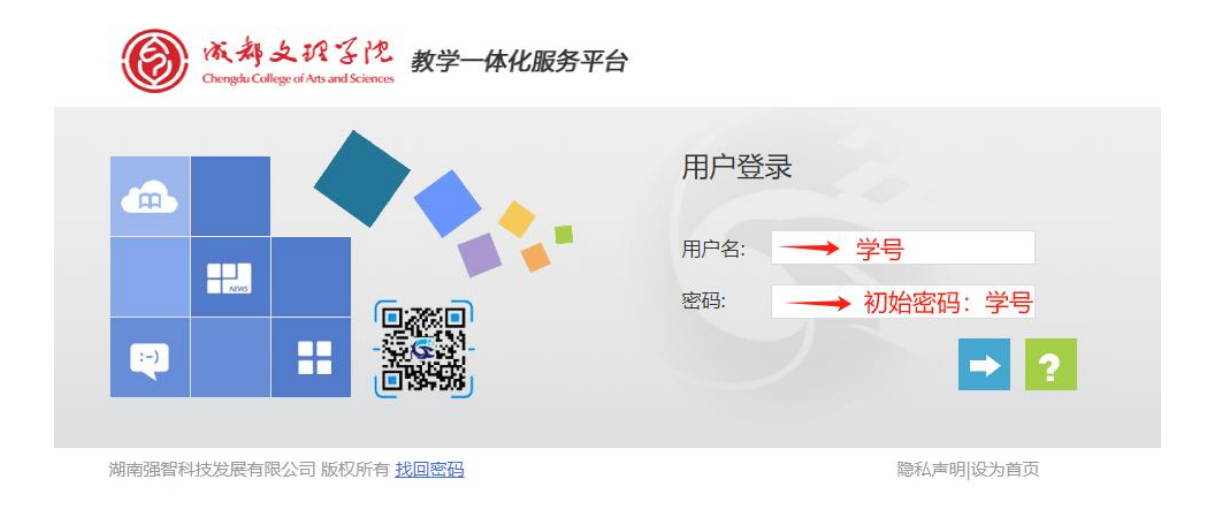

首次登录需要修改密码,修改密码要求: 密码长度 8-16 位且必须 包含数字、大小写字母与特殊字符。

| 登陆帐号: | 213810250201 |     |
|-------|--------------|-----|
| 旧密码:  |              | *必靖 |
| 新密码:  |              | *必靖 |
| 认新密码: |              | *必靖 |

忘记密码可以点击左下角"找回密码",输入学号,根据提醒再输入身份证号,点击重置密码,重置后密码为身份 证后六位。

|          | 用户登录 |
|----------|------|
|          | 用户名: |
| - Atives | 密码:  |
|          |      |

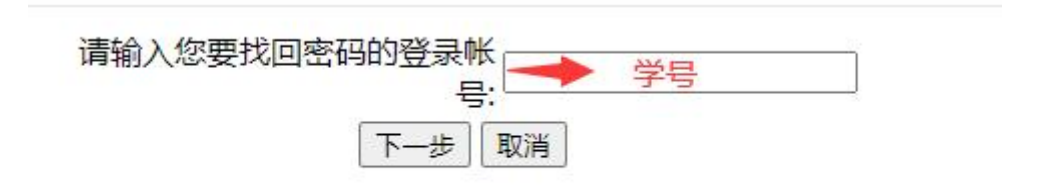

3. 点击选课中心:

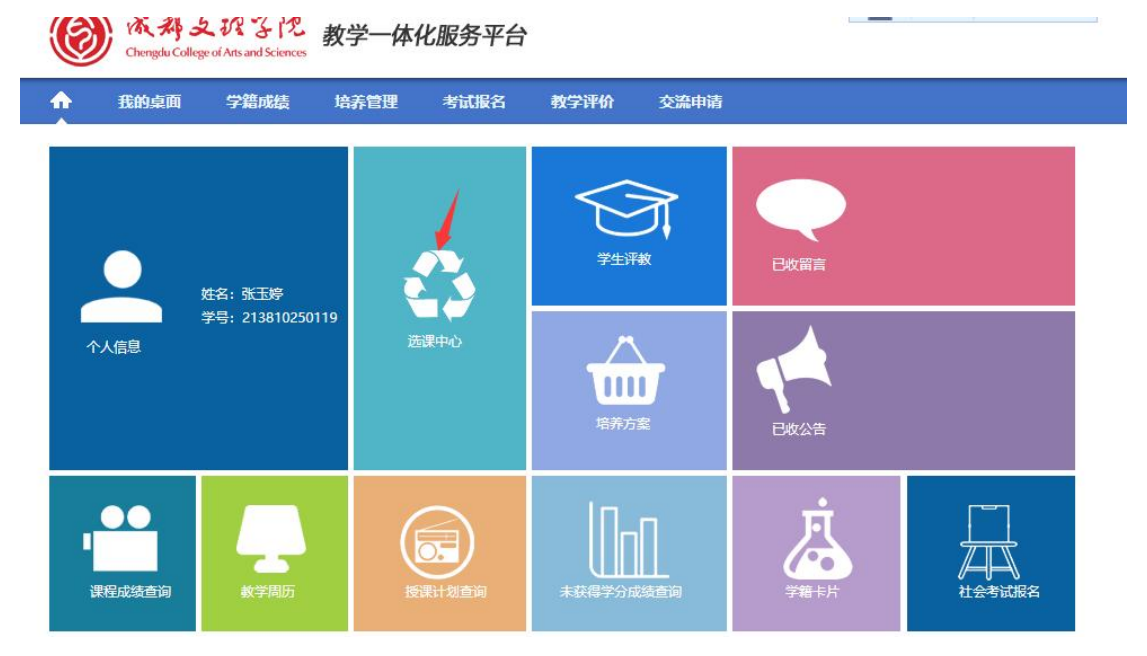

4. 点击进入选课:

| 11 我的桌口                                                                                                    | 4 子箱成绩                       | 培养官理                                                 | 考试报名                                  | 教子评划                                                                                  | 交流申请                                     |                                   |                  |      |
|----------------------------------------------------------------------------------------------------|------------------------------|------------------------------------------------------|---------------------------------------|---------------------------------------------------------------------------------------|------------------------------------------|-----------------------------------|------------------|------|
| 我的课表                                                                                                    | 首页 »                         | 选课管理 » 学                                             | 生选课中心                                 |                                                                                       |                                          |                                   |                  |      |
| 学期理论课表                                                                                                    | 4                            | 年学期                                                  | 选调                                    | 果名称                                                                                   |                                          | 选课时间                              |                  | 操作   |
| 头短课表宣词<br>研级 <b>课</b> 表音询                                                                                                    | 202                          | 3-2024-2                                             | 2023-2024-2学                          | 期公共选修课选课                                                                              | 1.0                                      |                                   |                  | 进入选课 |
| 教室课表查询                                                                                                    |                              |                                                      |                                       |                                                                                       |                                          |                                   |                  | /    |
| 法 法 保管 理                                                                                                    |                              |                                                      |                                       |                                                                                       |                                          |                                   | /                |      |
| 学生洗课中心                                                                                                    |                              |                                                      |                                       |                                                                                       |                                          |                                   |                  |      |
|                                                                                                    |                              |                                                      |                                       |                                                                                       |                                          |                                   |                  |      |
| 学生预选管理                                                                                                    |                              |                                                      |                                       |                                                                                       |                                          |                                   |                  |      |
| 学生预选管理<br>学生预选查询                                                                                                    |                              |                                                      |                                       |                                                                                       |                                          |                                   |                  |      |
| 学生预选管理<br>学生预选查询<br><b>我的课表</b><br>学期理论课表<br>实验课表查询                                                                                                    | 首页                           | » 选课管理 » <sup>4</sup>                                | 学生选课中心                                | 2023-20                                                                               | )24-2学期公共选修课                             | 选课                                |                  |      |
| 学生预选管理<br>学生预选查询<br>登載的课表<br>学期理论课表<br>实验课表查询<br>新成课表查询<br>新成课表查询                                                                                                    | 首页                           | » 选课管理 » 4<br>F学期: 2023-2024                         | <b>学生选课中心</b><br>1-2 选课时间             | <b>)</b><br>2023-2(<br>]:                                                             | )24-2学期公共远修课)                            | 选课                                | ]; 未控制           |      |
| 学生预选管理<br>学生预选查询<br>そのでは一部では<br>そのでは、<br>そのでは、<br>そのでは、<br>そのでは、<br>そのでは、<br>そのでは、<br>そのでは、<br>でのでは、<br>でのでは、<br>そのでは、<br>でのでいた。<br>そのでは、<br>でのでいた。<br>そのでは、<br>でのでいた。<br>そのでのでいた。<br>そのでのでのでいた。<br>そのでのでのでいた。<br>そのでのでのでいた。<br>そのでのでのでいた。<br>そのでのでのでいた。<br>そのでのでのでのでいた。<br>そのでのでのでのでのでいた。<br>そのでのでのでのでのでのでいた。<br>そのでのでのでのでのでのでのでのでのでのでのでのでのでのでのでのでのでのでので | 首页                           | ≫ 选课管理 ≫ 4<br>F学期: 2023-2024<br>融签: 未启用              | 学生选课中心<br>1-2 选课时间                    | 2023-2(<br>]:<br>驻定制:可选可退                                                             | 024-2学期公共进修课》<br>数学班选课。                  | 选课<br>每天选课时间<br>人数:不控制优许          | 司:未控制            |      |
| 学生预选管理         学生预选查询         我的课表         学期理论课表         实验课表查询         班级课表查询         教室課表查询         课程课表查询         课程课表查询                                                                                                    | <b>首</b> 页<br>学中<br>远期<br>预置 | ≫ 选课管理 ≫ 4<br>F学期: 2023-2024<br>融签: 未启用<br>課是否可遗: 否  | 学生选课中心<br>1-2 选课时间<br>近课              | 2023-20<br>]:<br>]:<br>]:<br>]:<br>]:<br>]:<br>]:<br>]:<br>]:<br>]:<br>]:<br>]:<br>]: | 024-2学期公共选修课)<br>数学班选课<br>控制选课学;         | 选课<br>每天选课时间<br>人数:不控制(允详<br>分:控制 | 引:未控制<br>午超限选人数) |      |
| 学生预选管理<br>学生预选管询         2         数的课表         学期理论课表         实验课表置询         班级课表置询         建程课表查询         课程课表查询         建建建课表         9         近常管理                                                                                                    | <b>首</b> 页<br>学中<br>远述<br>预置 | >> 选课管理 >> 4<br>F学期: 2023-2024<br>融签:未启用<br>L課是否可退:否 | <b>学生选课中心</b><br>1-2 选课时间<br>选调<br>允许 | 2023-20<br>]:<br>[控制: 可选可退<br>E)中突选课: 否                                               | 024-2学期公共选修课<br>数学班选课<br>控制选课学<br>进入选课   | 选课<br>每天选课时间<br>人数:不控制(允)<br>分:控制 | 引:未控制<br>午超限选人数) |      |
| 学生预选管理         学生预选查询         # 我的课表         学期理论课表         实验课表查询         班级课表查询         就室课表查询         课程课表查询         课程课表查询         * 安生选课中心         学生预选管理                                                                                                    | 首页<br>学中<br>远述<br>预量         | » 选课管理 » ☆ F学期: 2023-2024 軸签:未启用 課是否可過:否             | <b>学生选课中心</b><br>1-2 选课时间<br>选课<br>允许 | 2023-2(<br>]:<br>[控制: 可选可退<br>印中突透课: 否                                                | 024-2学期公共远修课3<br>数学班选课<br>控制选课学3<br>进入选课 | 选课<br>每天选课时间<br>人数:不控制(允)<br>分:控制 | 司:未控制<br>午超限选人数) |      |

## 5. 点击公选课选课, 根据需求点击操作选课:

|                         |                                                          |                |                                                                                                    |          | 本学期选课学分介门数要求及已选情况   |                                                                                                    |            |      |       |       |                                         |  |
|-------------------------|----------------------------------------------------------|----------------|----------------------------------------------------------------------------------------------------|----------|---------------------|----------------------------------------------------------------------------------------------------|------------|------|-------|-------|-----------------------------------------|--|
|                         |                                                          |                |                                                                                                    |          | -                   | 专业内跨年                                                                                                    | 级选课(控制)    | 跨专业进 | 课(控制) | 校公共选修 | 课选课(控制)                                 |  |
|                         |                                                          |                |                                                                                                    |          | 最高忌字分               | 学分                                                                                                    | 门数         | 学分   | 门数    | 学分    | 门数                                      |  |
|                         |                                                          |                |                                                                                                    | 设置(控制)要求 | 不控制                 | 不控制                                                                                                    | 不控制        | 不控制  | 不控制   | 不控制   | 不控制                                     |  |
|                         |                                                          |                |                                                                                                    |          | 0.0                 | 0.0                                                                                                    | 0          | 0.0  | 0     | 0.0   | 0                                       |  |
|                         |                                                          |                |                                                                                                    |          | 010                 |                                                                                                    |            |      |       |       |                                         |  |
| 分情况 公<br>所有课程 •         | 送谭选课<br>/ 课程:                                            | ] 上课老师:        | ■ 殿時: 優勝勝 ♥ 日次: 優勝                                                                                                    |          |                     |                                                                                                    |            |      |       |       |                                         |  |
| ·分情况 公<br>所有课程▼<br>课程号  | 送達洗课<br>2 读程:<br>课程:                                     | ] 上课老师。<br>分删答 | また                                                                                                    |          | 过4网品表程 董瑜<br>过4网品表程 | 1:865                                                                                                    | <u>c</u> 1 | 利主服  | 的前冲突  |       | 20                                      |  |
| 学分情况 公<br>:所有课程         | 送谭选课<br>1 · 课程:<br>· · · · · · · · · · · · · · · · · · · | 〕上课老师:<br>     | _ 夏時:                                                                                                    | Fame     | 过华阴远课程 董逸<br>上课地点   | 上調設                                                                                                    | <u>s</u>   | N主級  | 时间冲突  |       | <b>美別</b><br>文科学                        |  |
| ¥分情况 公<br>所有课程 ¥<br>课程号 | 送速建造课<br>2 课程:<br>                                       | 上演七师: [        | ■ 原語: 「-道西谷マ」 可介: 「-道西谷<br>男孩: 「-道西谷-マ」 可介: 「-道西谷<br>男子: 二<br>日本<br>日本<br>日本<br>日本<br>日本<br>日本<br>日本<br>日本<br>日本<br>日本 |          | 过华阴远课程 重度<br>上课地点   | 数据:1<br>- 五次国会<br>- 五次国会<br>- 五<br>国会<br>- 五<br>国会<br>- 五<br>国会<br>- 五<br>国会<br>- 五<br>国会<br>- 五<br>国会<br>- 五<br>国会<br>- 五<br>国会<br>- 五<br>国会<br>- 五<br>国会<br>- 五<br>国会<br>- 五<br>国会<br>- 五<br>国会<br>- 五<br>国会<br>- 五<br>国会<br>- 五<br>国会<br>- 五<br>国会<br>- 五<br>国会<br>- 五<br>国会<br>- 五<br>- 五<br>- 五<br>国会<br>- 五<br>国会<br>- 五<br>国会<br>- 五<br>国会<br>- 五<br>国会<br>- 五<br>国会<br>- 五<br>国会<br>- 五<br>国<br>- 五<br>国<br>- 五<br>国<br>- 五<br>-<br>- 五<br>-<br>-<br>-<br>- 五<br>-<br>-<br>-<br>-<br>-<br>-<br>-<br>-<br>-<br>-<br>-<br>-<br>-<br>-<br>-<br>-<br>-<br>- | <u>2</u>   | N±#  | 时间冲突  |       | (1) (1) (1) (1) (1) (1) (1) (1) (1) (1) |  |

| 选课课表 | 选课结果查看及退选 | 退课日志查看 |    |      |
|------|-----------|--------|----|------|
|      | 课程号       | 课程名    | 学分 | 课程属性 |